#### VA Student Trainee Experience Program (VA-STEP)

# VA-STEP Selection Committee Processes (Scoring Guidance)

Office of Workforce Management and Consulting (Scholarships and Clinical Education)

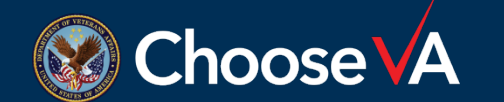

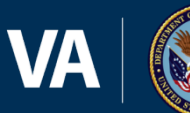

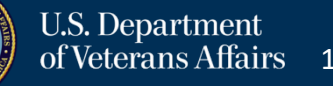

| PIV/SSO Login                                                                                                    | Warning                                                                                                    |
|----------------------------------------------------------------------------------------------------|----------------------------------------------------------------------------------------------------|
| If your agency uses PIV/CAC and your agency is registered to use<br>SSO with this system select the 'PIV/SSO Login' button below. | You are accessing a U.S. Government information system, which includes (1) this computer (2) this computer network; (3) all computers<br>connected to this network, and (4) all devices and storage media attached to this network or to a computer on this network. This information<br>system is provided for U.S. Government-authorited use only.                                                                                                    |
| PIV/SSO Login                                                                                                    | Unauthorized or improper use of this system may result in disciplinary action, and civil and criminal penalties.                                                                                                    |
| Username/Password Login                                                                                                    | By using this information system, you understand and consent to the following:                                                                                                    |
| Please enter your username (government email address (e.g.<br>john.doe@agency.gov/)) and password below.                          | <ul> <li>Not inverse to reasonable expectation of privacy registrong any communications transmitted through or calls softed of the intermation<br/>system. Any times, the government may monitor, interrectly, search and/or see do atta santilities of toreid on the intermation<br/>system. Any communications transmitted through or data stored on this information system may be disclosed or used for any U.S. Government-<br/>authorized purpose. For functionations are the logarithment coder to be and Monotrion of Department Computers and Computer</li> </ul> |
| Email *                                                                                                    | Systems. Signing into this application indicates you have read and accepted the <u>Full Terms and Constitions of Use (7</u> ), and you consent to secure<br>tertities used executionen.                                                                                                    |
| Password -                                                                                                    | veying and memoring.                                                                                                    |
| Login Forget Password?                                                                                                    |                                                                                                    |
|                                                                                                    |                                                                                                    |

Login to AMS Go To: (https://vaams.intelliworxit.com/webapp/auth/l ogin.view) "<u>SSO Login</u>" on the bottom left "<u>VA (Internal)</u>" from dropdown menu Continue Sign In with VA PIV Card Select Certificate Enter PIV Pin

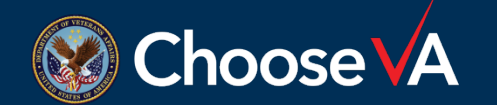

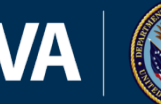

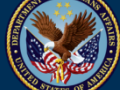

| VA U.S. I<br>of Vet           | Department<br>terans Affairs |                                        |                                    |                                                     |              |          |                     |             | DEVELOPMENT        |
|-------------------------------|------------------------------|----------------------------------------|------------------------------------|-----------------------------------------------------|--------------|----------|---------------------|-------------|--------------------|
| Application Management System | m                            |                                        |                                    |                                                     |              |          |                     |             |                    |
| =                             |                              |                                        |                                    |                                                     |              |          |                     | O Change Pa | assword 🕞 Sign Out |
| ① Dashboard                   | Dashboard                    |                                        |                                    |                                                     |              |          |                     |             | ① User Guide       |
| ≡ Manage Ý                    | Publicourd                   |                                        |                                    |                                                     |              |          |                     |             | (0)                |
| Application Packets           | The Search Filters +         |                                        |                                    |                                                     |              |          |                     |             |                    |
| Applicant Selection           | Active Tasks                 | Available Tasks Completed Tasks        |                                    |                                                     |              |          |                     |             |                    |
| Documents                     |                              |                                        |                                    |                                                     |              |          |                     |             |                    |
| Recipients                    | Name                         | Type                                   | Task                               | Owner                                               | Date Created | Due Date | Date For Expiration | Status      | Action             |
| Budgets                       | Scotty Rubio                 | VA-STEP Application Submission Process | Selection Committee Member Scoring | VA → Facilities → 506 - Ann Arbor VA Medical Center | 11/09/2022   |          |                     | Not Started | start              |
| Facilities                    | Displaying 1 - 1 o           | of 1 records.                          |                                    |                                                     |              |          | First               | Previous 1  | Next Last          |
| Events                        |                              |                                        |                                    |                                                     |              |          |                     |             |                    |
| Candidate Profile             |                              |                                        |                                    |                                                     |              |          |                     |             |                    |
| Recruiting Events             |                              |                                        |                                    |                                                     |              |          |                     |             |                    |
| Event Candidates              |                              |                                        |                                    |                                                     |              |          |                     |             |                    |
| Event Registrations           |                              |                                        |                                    |                                                     |              |          |                     |             |                    |
| Event Positions               |                              |                                        |                                    |                                                     |              |          |                     |             |                    |
| Application Entries           |                              |                                        |                                    |                                                     |              |          |                     |             |                    |
| Process Templates             |                              |                                        |                                    |                                                     |              |          |                     |             |                    |
| Email Templates               |                              |                                        |                                    |                                                     |              |          |                     |             |                    |
| Letter Templates              |                              |                                        |                                    |                                                     |              |          |                     |             |                    |
| Email Addresses               |                              |                                        |                                    |                                                     |              |          |                     |             |                    |
| Triggered Notifications       |                              |                                        |                                    |                                                     |              |          |                     |             |                    |
| Text Block Categories         |                              |                                        |                                    |                                                     |              |          |                     |             |                    |

The student will show up in the Available Task List. From the Available Task List, the scorer should Assign the scoring task to themselves and then on the Active Task List the Start function will be available.

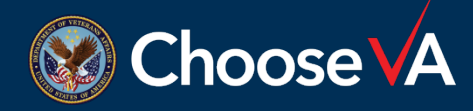

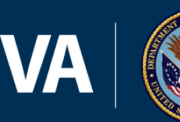

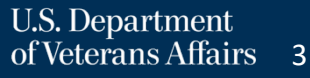

| Selection Committee Member Scoring                                                                                                    |                                                                                                    | ① User Guide |
|----------------------------------------------------------------------------------------------------|----------------------------------------------------------------------------------------------------|--------------|
| ← Return to Dashboard                                                                                                    |                                                                                                    | Save         |
| Before scoring applications, ensure you meet with your occupation scoring committee to ensure you are aware of occupational spe<br>All guidance provided on this page concerning scoring methods is for information use only and adjustments can be made t | ecific grading criteria. This will help eliminate variances in scoring and help maintain consistency across all applications.<br>to ensure occupational specialty requirements are consistently scored. |              |
| Applicant Details                                                                                                    |                                                                                                    | ^            |
| Name Scotty Rubio                                                                                                    | Documents TranscriptTranscript.pdf Besume - Besume pdf                                                                                                    |              |
| Program Group VA-STEP                                                                                                    | Academic Faculty/Dean Recommendation Letter - Recommendation Letter.pdf     Employer/Manager/Other Recommendation Letter - Recommendation Letter.pdf                                                    |              |
| Program VA-STEP                                                                                                    | Notes                                                                                                    |              |
| Facility Name 506 - Ann Arbor VA Medical Center                                                                                                    |                                                                                                    | 4            |
| Should the applicant be removed from consideration for the scholarship? • • • Ves • • No                                                                                                    |                                                                                                    |              |
| If Yes, Please Provide a Reason *                                                                                                    |                                                                                                    | li li        |

From the initial screen, attached documents are available for the selection committee members to use. Use the Notes section to keep details from the application. If the applicant is not a Good Fit for the VA-STEP program, select Yes to the Question and enter a reason for non-selection.

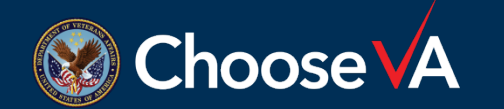

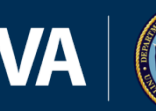

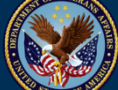

| terview Scorin                                                               | ig                                                                                                    |                                                                                                    |
|------------------------------------------------------------------------------|----------------------------------------------------------------------------------------------------|----------------------------------------------------------------------------------------------------|
|                                                                              | •<br>                                                                                                    |                                                                                                    |
| Score: "                                                                     |                                                                                                    |                                                                                                    |
|                                                                              | Enter Score 0 - 35                                                                                                    |                                                                                                    |
|                                                                              | Scoring, Guidance                                                                                                    |                                                                                                    |
|                                                                              | Ν                                                                                                    |                                                                                                    |
| say 1                                                                        | L2                                                                                                    |                                                                                                    |
| Score: *                                                                     |                                                                                                    |                                                                                                    |
|                                                                              | Enter Score 0 - 20                                                                                                    |                                                                                                    |
|                                                                              | Scoring Guidance                                                                                                    |                                                                                                    |
| The int                                                                      | tent of the VALOR program is to create a robust pipeline of quality                                                                                                    | Mel Essay 1 Copy and Paste The intent of the VALOR program is to create a robust pipeline of quality nurses/medical laboratory scientist to care for our veterans. Please explain how                                                                                                    |
| nurses/medic                                                                 | al laboratory scientist to care for our veterans. Please explain how<br>pais along with your passion to care for Veterans make you a great                                                                                                    | your personal goals along with your passion to care for Veterans make you a great fit for the VA.                                                                                                    |
| our personal g                                                               | fit for the VA.                                                                                                    |                                                                                                    |
|                                                                              |                                                                                                    |                                                                                                    |
|                                                                              |                                                                                                    |                                                                                                    |
| ay 2                                                                         |                                                                                                    |                                                                                                    |
| Score -                                                                      |                                                                                                    |                                                                                                    |
| Jeone.                                                                       |                                                                                                    |                                                                                                    |
| Score.                                                                       | Enter Score 0 - 10                                                                                                    |                                                                                                    |
| 5000                                                                         | Enter Score 0 - 10<br>Scoring Guidance                                                                                                    |                                                                                                    |
| Store.                                                                       | Enter Score 0 - 10<br>Scoring Guidance                                                                                                    |                                                                                                    |
| plain a situatior                                                            | Enter Score 0 - 10<br>Scoreo Guidance<br>where you went above and beyond the expectations in your role.<br>What qualifies do you add to the clinical setting or workplace?                                                                                                    | Mel Essay 2 Copy and Paste Explain a situation where you went above and beyond the expectations in your role. What qualifies do you add to the clinical setting or workplace?                                                                                                    |
| plain a situatior                                                            | Enter Score 3-10<br>Scores Subtrace<br>where you went above and beyond the expectations in your role.<br>What qualifies do you add to the clinical setting or workplace?                                                                                                    | Mel Essay 2 Copy and Paste Explain a situation where you went above and beyond the expectations in your role. What qualities do you add to the clinical setting or workplace?                                                                                                    |
| plain a situation                                                            | Enter Score 3-10<br><u>Kontoo Guitance</u><br>n where you went above and beyond the expectations in your role.<br>What qualifies do you add to the clinical setting or workplace?                                                                                                    | Mel Essay 2 Copy and Paste Explain a situation where you went above and beyond the expectations in your role. What qualities do you add to the clinical setting or workplace?                                                                                                    |
| plain a situation                                                            | Enter Score 3 - 10<br>Kontos Guitance<br>where you went above and beyond the expectations in your role.<br>What qualities do you add to the clinical setting or workplace?                                                                                                    | Mel Essay 2 Copy and Paste Explain a situation where you went above and beyond the expectations in your role. What qualities do you add to the clinical setting or workplace?                                                                                                    |
| plain a situation                                                            | Enter Score 3 - 10<br>Kontos Guidance<br>where you went above and beyond the expectations in your role.<br>What qualities do you add to the clinical setting or workplace?                                                                                                    | Mell Essay 2 Copy and Paste Esplain a situation where you went above and beyond the expectations in your role. What qualities do you add to the clinical setting or workplace?                                                                                                    |
| oone a situation<br>ay 3<br>Score: *                                         | Enter Score 3 - 10<br><u>Koress Science</u><br>where you want above and beyond the expectations in your role.<br>What qualifies do you add to the clinical setting or workplace?                                                                                                    | Mel Essay 2 Copy and Paste Explain a situation where you went above and beyond the expectations in your role. What qualities do you add to the clinical setting or workplace?                                                                                                    |
| our control<br>plain a situation<br>ay 3<br>Score: "                         | Enter Score 0 - 10<br>Kernes Science<br>where you went above and beyond the expectations in your role.<br>What qualifies do you add to the clinical setting or workplace?<br>Enter Score 0 - 5<br>Science Science                                                                                                    | Mel Essy 2 Copy and Paste Explain a situation where you went above and beyond the expectations in your role. What qualifies do you add to the clinical setting or workplace?                                                                                                    |
| plain a situation<br>say 3<br>Score: "                                       | Enter Score 0 - 10<br>Koreno Science<br>where you went above and beyond the expectations in your role.<br>What qualifies do you add to the clinical setting or workplace?<br>Enter Score 0 - 5<br>Score Guidence                                                                                                    | Mel Essay 2 Copy and Paste Explain a situation where you went above and beyond the expectations in your role. What qualifies do you add to the clinical setting or workplace?                                                                                                    |
| olain a situation<br>ay 3<br>Score: *                                        | Enter Score 0 - 10<br>Scores Suitance  where you went above and beyond the expectations in your role. What qualifies do you add to the clinical setting or workplace?  Enter Score 0 - 3 Scores Scores want to participate in the scholarship program for which you are expendence.                                                                                                    | Mel Essy 2 Copy and Paste Explain a situation where you went above and beyond the expectations in your role. What qualities do you add to the clinical setting or workplace?                                                                                                    |
| ay 3<br>Score: "<br>Why do you                                               | Enter Score 0 - 10<br>Kernes Suitance  where you went above and beyond the expectations in your role. What qualifies do you add to the clinical setting or workplace?  Enter Score 0 - 5 Satorie Suitance want to participate in the scholarship program for which you are applying?                                                                                                    | Mel Essay 2 Copy and Paste Esplain a situation where you went above and beyond the expectations in your role. What qualities do you add to the clinical setting or workplace?                                                                                                    |
| ocere: "<br>ay 3<br>Score: "<br>Why do you                                   | Enter Score 0 - 10<br>Kernes Science<br>where you went above and beyond the expectations in your role.<br>What qualifies do you add to the clinical setting or workplace?<br>Enter Score 0 - 1<br>Science Science<br>want to participate in the scholarship program for which you are<br>applying?                                                                                                    | Mel Essay 2 Copy and Paste Explain a situation where you went above and beyond the expectations in your role. What qualities do you add to the clinical setting or workplace?                                                                                                    |
| oplain a situation<br>ay 3<br>Score: "<br>Why do you                         | Enter Score 0 - 10<br>Remois Science<br>where you went above and beyond the expectations in your role.<br>What qualifies do you add to the clinical setting or workplace?<br>Enter Score 0 - 1<br>Science Science<br>want to participate in the scholarship program for which you are<br>applying?<br>I Letter - Academic Faculty and/or Dean                                                                                                    | Mel Essy 2 Copy and Paste Explain a situation where you went above and beyond the expectations in your role. What qualifies do you add to the clinical setting or workplace? Mel Essy 3 Copy and Paste Why do you want to participate in the scholarship program for which you are applying?    |
| plain a situation<br>ay 3<br>Score: "<br>Why do you<br>Score: "              | Enter Score 0 - 10<br>Remois Science<br>where you went above and beyond the expectations in your role.<br>What qualifies do you add to the clinical setting or workplace?<br>Enter Score 0 - 1<br>Science Science<br>want to participate in the scholarship program for which you are<br>applying?<br>In Letter - Academic Faculty and/or Dean                                                                                                    | Mel Essy 2 Copy and Paste Explain a situation where you went above and beyond the expectations in your role. What qualifies do you add to the clinical setting or workplace? Mel Essy 3 Copy and Paste Why do you want to participate in the scholarship program for which you are applying?    |
| sove                                                                         | bere Som 0 - 10 Comb Solatore  where you went above and beyond the expectations in your role.  What qualifies do you add to the clinical setting or workplace?  teres Som 0 - 5 Socroo Solatore  want to participate in the scholarship program for which you are applying?  h Letter - Academic Faculty and/or Dean  pres Som 0 - 12                                                                                                    | Mel Essay 2 Copy and Paste Esplain a situation where you went above and beyond the expectations in your role. What qualities do you add to the clinical setting or workplace? Mel Essay 3 Copy and Paste Why do you want to participate in the scholarship program for which you are applying?  |
| sore: -<br>ay 3<br>Score: -<br>Why do you<br>commendation<br>Score: -        | Enter Score 3 - 10<br>Zentio Science<br>where you wont above and boyond the expectations in your role.<br>What qualifies do you add to the clinical setting or workplace?<br>Enter Score 0 - 5<br>Starbo Science<br>want to participate in the scholarship program for which you are<br>applying?<br>In Letter - Academic Faculty and/or Dean<br>Enter Score 0 - 12<br>Starbo Science                                                                                                    | Mel Essay 2 Copy and Paste Esplain a situation where you went above and beyond the expectations in your role. What qualities do you add to the dinical setting or workplace? Mel Essay 3 Copy and Paste Why do you want to participate in the scholarship program for which you are applying?   |
| serve                                                                        | Enter Score 0 - 10 Exercise Solutions where you want above and bayond the expectations in your role. What qualifies do you add to the clinical setting or workplace?  Exercise Score 0 - 5 Score Score | Mel Essy 2 Copy and Paste Explain a situation where you went above and beyond the expectations in your role. What qualities do you add to the clinical setting or workplace? Mel Essy 3 Copy and Paste Why do you want to participate in the scholarship program for which you are applying?    |
| Some " Some " Some " Some " Some " Some " Some " Some " Some " Some " Some " | Enter Score 0 - 10 Exercise Solutions where you want above and bayond the expectations in your role. What qualifies do you add to the clinical setting or workplace?  Exter Score 0 - 5 Society Societaria want to participate in the scholarship program for which you are specifying?  I Letter - Academic Faculty and/or Dean Exter Score 0 - 12 Society Societaria Letter - Employer/Manager/Other                                                                                                    | Mel Essy 2 Copy and Paste Explain a situation where you went above and beyond the expectations in your role. What qualities do you add to the clinical setting or workplace? Mel Essy 3 Copy and Paste Why do you want to participate in the scholarship program for which you are applying?    |
| Sove 3<br>Sove 3<br>Sove 7<br>Why do you<br>Sover 7<br>Sover 7               | Enter Score 0 - 13 Exercise Solutions where you want above and bayond the expectations in your role. What qualifies do you add to the clinical setting or workplace? Enter Score 0 - 3 Source Source as a solution of the scholarship program for which you are applying? In Letter - Academic Faculty and/or Dean Enter Score 0 - 12 Source Source Letter - Employer/Manager/Other                                                                                                    | Mel Essay 2 Copy and Pante Explain a situation where you went above and beyond the expectations in your role. What qualities do you add to the clinical setting or workplace? Mel Essay 3 Copy and Pante Why do you want to panticipate in the scholarship program for which you are applying?  |
| Save *                                                                       | beer Score 0 - 10 beer Score 0 - 10 beer Score 0 - 10 beer Score 0 - 10 beer Score 0 - 1 beer Score 0 - 1 beer Score 0 - 1 beer Score 0 - 1 beer Score 0 - 12 beer Score 0 - 12 beer Score 0 -   | Mel Essy 2 Copy and Paste Explain a situation where you went above and beyond the expectations in your role. What qualifies do you add to the clinical setting or workplace? Mel Essy 3 Copy and Paste Why do you want to participate in the scholarship program for which you are applying?    |
| Sore *<br>Sore *<br>Why do you<br>Sore *<br>Sore *                           | berer Score 3 - 10 Exercise Science  where you went above and boyond the expectations in your role.  What qualifies do you add to the clinical setting or workplace?  Exter Score 3 - 5 Scorebo Skidence  want to participate in the scholarship program for which you are septiying?  I Letter - Academic Faculty and/or Dean  terer score 3 - 12 Scorebo Skidence  n Letter - Employer/Manager/Other  terer Score 3 - 4                                                                                                    | Mel Essay 2 Copy and Paste Esplain a situation where you went above and beyond the expectations in your role. What qualities do you add to the clinical setting or workplace?  Mel Essay 3 Copy and Paste Why do you want to participate in the scholarship program for which you are applying? |

When determining the importance of each scoring item, it is essential that your practices are consistent across all applications and that any scored item can be justified if questioned.

You must enter a score in all the block before the final approve button will be available.

The system relies on three separate scores for every applicant before a final selection decision can be made.

Teams should consider meeting to discuss the scoring and even be in the same room during the interview.

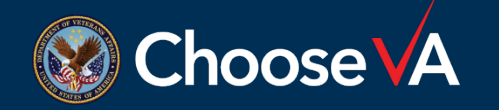

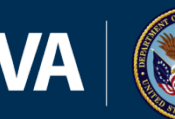

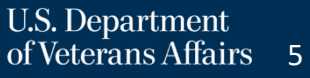

| election Committee Member Scoring                                                                                                    |                                                                                                    | ① User Guide |
|----------------------------------------------------------------------------------------------------|----------------------------------------------------------------------------------------------------|--------------|
| ← Return to Dashboard                                                                                                    |                                                                                                    | Save         |
| Before scoring applications, ensure you meet with your occupation scoring committee to ensure you are aware of occupation<br>All guidance provided on this page concerning scoring methods is for information use only and adjustments can be | onal specific grading criteria. This will help eliminate variances in scoring and help maintain consistency across all applications.<br>made to ensure occupational specialty requirements are consistently scored. |              |
| Applicant Details                                                                                                    |                                                                                                    | ^            |
| Name Scotty Rubio                                                                                                    | Documents  Transcript - Transcript.pdf  Resume - Resume pdf                                                                                                    |              |
| Program Group VA-STEP                                                                                                    | Academic Faculty/Dean Recommendation Letter - Recommendation Letter.pdf     Employer/Manager/Other Recommendation Letter - Recommendation Letter.pdf                                                                |              |
| Program VA-STEP                                                                                                    | Notes                                                                                                    |              |
| Facility Name 506 - Ann Arbor VA Medical Center                                                                                                    |                                                                                                    |              |
| Should the applicant be removed from consideration for the scholarship? * • Ves • No<br>If Yes, Please Provide a Reason *                                                                                                    |                                                                                                    |              |
|                                                                                                    |                                                                                                    |              |

The VA-STEP program office recommends that if anyone on your selection committee selects yes to the above question, that the student should be immediately removed from consideration.

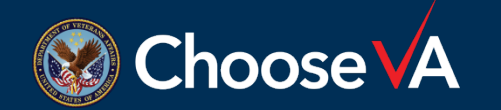

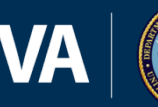

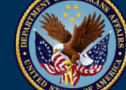

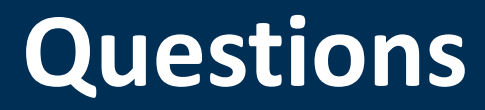

# **Direct Questions to:** VHAVA-STEPSupport@va.gov

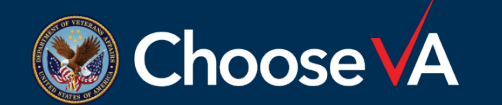

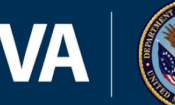

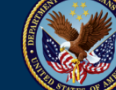

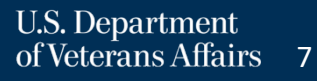